## How to create a file in a shared folder in OneDrive...

1. Simply go to OneDrive and select your folder (this is mine of course 3 ).

|                  | OneDrive              |         |                                   |        |
|------------------|-----------------------|---------|-----------------------------------|--------|
| 2                | Search everything     | 🖻 Share | 🐵 Copy link 🛱 Request files       | Downlo |
| Mar              | y Abel                |         |                                   |        |
| Ð                | My files              | Files   |                                   |        |
| U                | Recent                |         |                                   |        |
| RR               | Shared                |         | $\square$ Name $\vee$             | Mo     |
| $\odot$          | Discover              |         | 2019-2020 rosters                 | Jani   |
| 0                | Recycle bin           |         | Attachments                       | Sep    |
| Shared libraries |                       |         | CV 6th grade French               | A fe   |
| 12               | IntroToFrench19-20    | 0       | 🚬 <sup>1</sup> CV français 1A 🛛 🖻 | Yest   |
| ES               | ELEMENTARY SPANISH T  |         | CV Intro de français              | Vest   |
|                  | Create shared library |         |                                   | -      |

2. Once you open your folder, click on + New.

| ::: OneDrive      |                |              |
|-------------------|----------------|--------------|
| Search everything | $+$ New $\vee$ | ↑ Upload 🗸 🤤 |
| Mary Abel         |                |              |
| :::: OneDrive     |                |              |
|                   |                |              |
| Search everything | $+$ New $\vee$ | ↑ Upload 🗸 🔒 |

3. Then click on the type of document you need to create for your assignment(usually will be a Word document or PowerPoint presentation for our class...). I'll show you a **Word.doc** for this example.

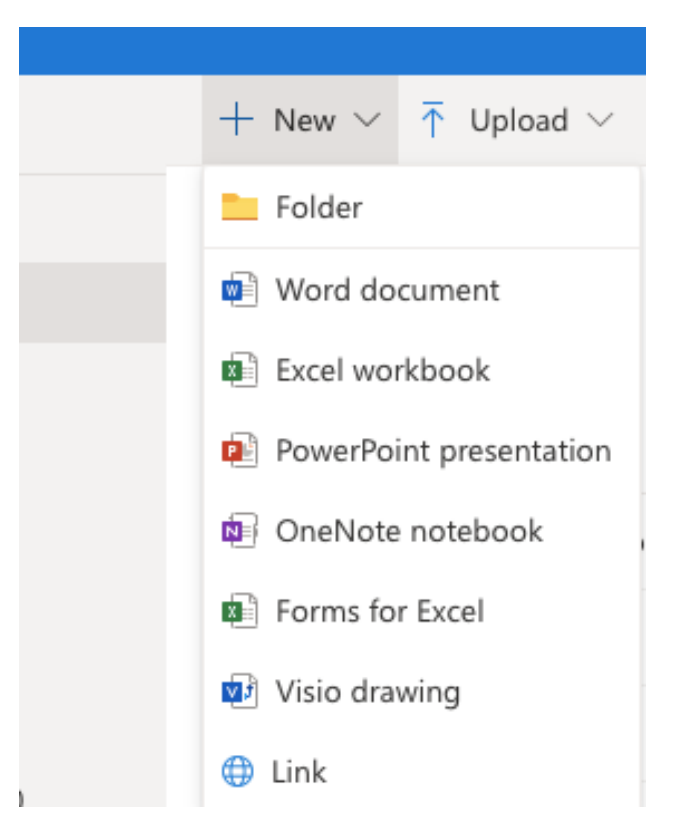

4. Notice your document is already in the shared folder (mine here is CV français 1A).

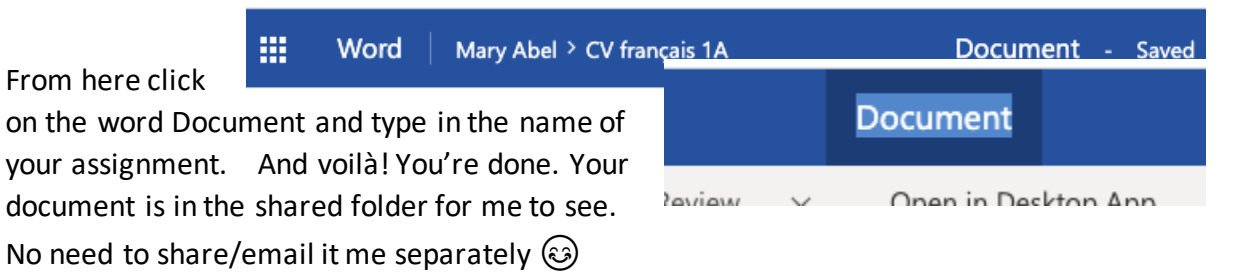

## How to move a file to a shared folder in OneDrive...

1. Simply go to One Drive and select your document:

| 🚾 Open                                                                         | ~ 4    | 🕈 Share                 | 👁 Copy lin    | k <u>↓</u> | Downloa    | d 间 Delete                  | 🛋 Rename    | 🗈 Move to               | … ↓≓ |
|--------------------------------------------------------------------------------|--------|-------------------------|---------------|------------|------------|-----------------------------|-------------|-------------------------|------|
| Files                                                                          |        |                         |               |            |            |                             |             |                         |      |
|                                                                                |        | Name $ \smallsetminus $ |               |            |            | Modified $ \smallsetminus $ | Modified By | $\sim$ File Size $\sim$ | Śha  |
| •                                                                              |        | Docume                  | nt 1.docx     | È          | :          | September 6, 2              | Mary Abel   | 136 KB                  | Priv |
|                                                                                | W      | Docume                  | nt.docx       |            |            | October 22, 20              | Mary Abel   | 11.2 KB                 | Priv |
| 2. Then at the top, click on <b>Move to</b> then click on <b>Your OneDrive</b> |        |                         |               |            |            |                             |             |                         |      |
| œ ر                                                                            | Dnen 🗸 | I Share                 | 🕾 Convilink 🐺 | Download   | l 🗊 Delete | E Rename E I                | Move to     | Q                       | @? ( |

|        | 🖅 Open | ~ 1      | 🖻 Share 🐵 Copy link | ¥ | Downl | oad 📋 Delete    | 🗐 Rename 🗄         | Move to   | Move 1 item                        | ×                          |
|--------|--------|----------|---------------------|---|-------|-----------------|--------------------|-----------|------------------------------------|----------------------------|
|        | Files  |          |                     |   |       |                 |                    |           | Document 1.docx                    |                            |
|        |        |          | Name 🖂              |   |       | Modified $\vee$ | Modified By $\vee$ | File Size | Places                             | <u>i la</u>                |
|        |        | -        |                     |   |       |                 |                    |           | Choose a destination               |                            |
|        | 0      |          | Document 1.docx     | B |       | September 6, 2  | Mary Abel          | 136 KB    | 🖄 Your OneDrive                    | <u>rée</u>                 |
|        |        | (W       | Document.docx       |   |       | October 22, 20  | Mary Abel          | 11.2 KB   | Washington Township Public Schools | con                        |
| )      |        |          | Document1.docx      |   |       | October 23, 20  | Mary Abel          | 11.1 КВ   | IntroToFrench19-20                 | J C                        |
| JISH T |        |          | Document10.docx     |   |       | January 27      | Mary Abel          | 42.3 KB   | Browse sites                       | 20                         |
| ary    |        |          | Document11.docx     |   |       | March 5         | Mary Abel          | 10.8 KB   |                                    |                            |
|        |        | <b>W</b> | Document2.docx      |   |       | October 25, 20  | Mary Abel          | 14.5 KB   |                                    | r <b>ge</b><br>nair<br>apt |
|        |        |          | Document3.docx      |   |       | November 11,    | Mary Abel          | 380 KB    |                                    | sig                        |
|        |        |          | Document4.docx      |   |       | November 12,    | Mary Abel          | 10.8 KB   |                                    | ////                       |
|        |        |          | Document5.docx      |   |       | October 2, 2019 | Mary Abel          | 2.68 MB   |                                    | d C                        |
| 20.02  |        | -        |                     |   |       |                 |                    |           |                                    | up                         |

3. Then choose the folder you created and shared with me from the folders that appear. Voilà! Your file will now be in the shared folder for me to see. No need to share/email it me separately ③